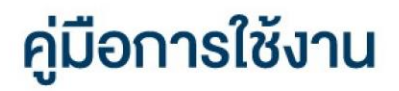

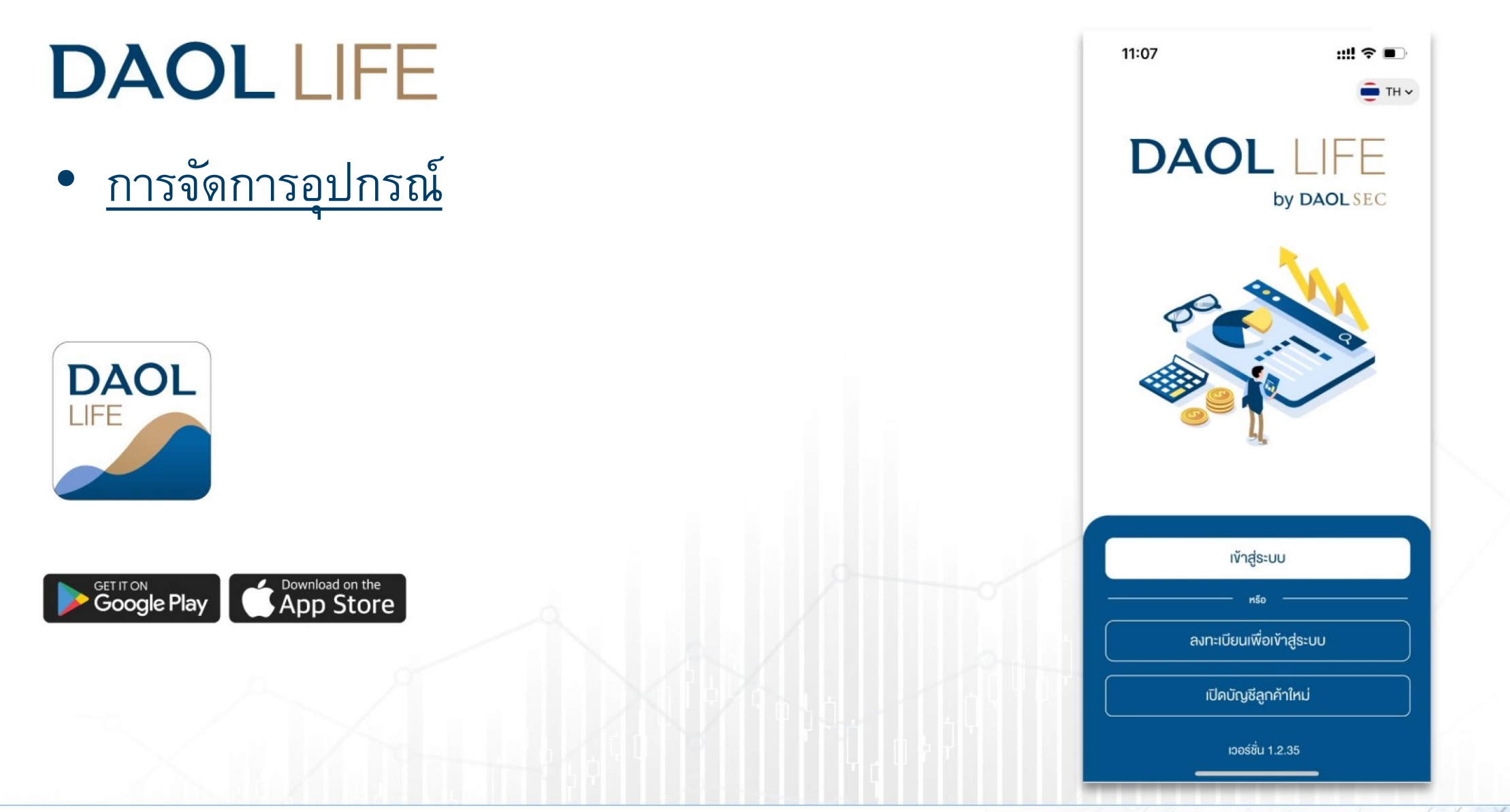

# การจัดการอุปกรณ์

| 12:58                                                            |                                                  | ::!!                         | <b>?</b> ■)        |
|------------------------------------------------------------------|--------------------------------------------------|------------------------------|--------------------|
| ц                                                                | ມບູອື່น ໆ                                        |                              |                    |
| การแจ้งเตือน                                                     |                                                  |                              |                    |
| 🔔 การแจ้งเตือนผ่าน                                               | DAOL LIF                                         | E                            | >                  |
| 🚖 การแจ้งเตือนผ่านส                                              | ວ່າມລ                                            |                              | >                  |
| การตั้งค่าอุปกรณ์                                                |                                                  |                              |                    |
| 📾 จัดการอุปกรณ์                                                  |                                                  |                              | >                  |
| โช้งาน Touch ID ห<br>ลายนิ้วมือหรือการสแกนใบหน<br>ของกานเก่านั้น | <b>เรือ Face</b>  <br><sup>ม้าจะเป็นไปตามก</sup> | <b>D</b><br>การตั้งค่าบนอุปก | <b>(</b> )<br>กรณ์ |
| 🌐 ภาษา                                                           |                                                  |                              | ТН                 |
| ช่วยเหลือ                                                        |                                                  |                              |                    |
| 🞧 ติดต่อเรา                                                      |                                                  |                              | >                  |
| 河 นโยบายความเป็นส                                                | ส่วนตัว                                          |                              | >                  |
| 🗐 ข้อตกลงและเงื่อนไข                                             | /การใช้งาน                                       |                              | >                  |
| 🗍 เวอร์ชั่น                                                      |                                                  |                              | 1.2.35             |
| หน้าหลัก         เปลือส์โอ                                       | ¢snssu                                           | elPO                         | ●●●<br>อื่นๆ       |

| 3. หน้าจอแสดงรายการอุบ                      | ไกรณ์ที่มี  |
|---------------------------------------------|-------------|
| การทะเบียนไว้กับบัญชิ                       | ี่ผู้ใช้งาน |
| 3:51l 4                                     | G 🗩         |
| < การจัดการอุปกรณ์                          | *           |
| อุปกรณ์ปัจจุบัน                             |             |
| iPhone 13 Pro                               |             |
| อุปกรณ์ทั้งหมดที่เชื่อมกับบัญชี             |             |
| D My Phone<br>ไข้งานส่าสุด 2 ชั่วโมงที่แล้ว |             |
|                                             |             |
|                                             |             |
|                                             |             |
|                                             |             |
|                                             |             |
|                                             |             |
|                                             |             |
|                                             |             |
|                                             |             |

# 1. ที่หน้าหลักกดเลือกเมนู "อื่นๆ"

| 1:01                                                                                                    | ''' 송 🔊                                                                                                    |
|----------------------------------------------------------------------------------------------------|----------------------------------------------------------------------------------------------------|
| DAOLSEC                                                                                                    | 4                                                                                                    |
| อรุณสวัสดิ์ คุณรวิวรรณ เจนวิริยะโสกาศ                                                                                                    | าย์                                                                                                    |
| wəśø₩-=t-                                                                                                    | ดูรายละเอียด >                                                                                                    |
| ขอมูล ณ อันที่ 01/12/2021 🕕                                                                                                    | รีเฟรชงัอมูล                                                                                                    |
|                                                                                                    | 19.23% หุ้น                                                                                                    |
|                                                                                                    | 24.66% กองทุนรวม                                                                                                    |
|                                                                                                    | 24.98% ตราสารหนี้                                                                                                    |
| 168.13 MB                                                                                                    | 12.77% กองทุนส่วนบุคคล                                                                                                    |
|                                                                                                    |                                                                                                    |
| ข้อความล่าสุด                                                                                                    | ดูทั้งหมด >                                                                                                    |
| ∨้อความล่าสุด<br>ทุ้u Cash (STT)                                                                                                    | ดูทั้งหมด ><br>โอนเงินระหว่างบัญชี                                                                                             |
| ข้อความล่าสุด<br>หุ้น Cash (STT)<br>เลขบัญชี 1-14258-1                                                                                                    | ดูทั้งหมด ><br>โอนเงินระหว่างบัญชี<br>สถานะ : เสร็จสมบูรณ์                                                                     |
| <mark>ขัอความล่าสุด</mark><br>หุ้น Cash (STT)<br>เลขบัญชี 1-14258-1<br>1-23456-7                                                                                                    | ดูทั้งหมด ><br>โอนเงินระหว่างบัญชั<br>สถานะ : เสร็จสมบูรณ์                                                                     |
| <mark>ขัอความล่าสุค</mark><br>ทุ้น Cash (STT)<br>เลขบัญชี 1-14258-1<br>1-23456-7<br>ทุ้น Cash (STT)                                                                                                    | ดูทั้งหมด ><br>โอนงินระหว่างบัญชี<br>สถานะ : เสร็จสมบูรณ์<br>โอนเงินระหว่างบัญชี                                               |
| ¥ั <mark>ยความล่าสุค</mark><br>ทุ้น Cash (STT)<br>เลขบัญชี 1-14258-1<br>1-23456-7<br>ทุ้น Cash (STT)<br>เลขบัญชี 1-14258-1                                                                                  | ดูทั้งหมด ><br>โอนเงินระหว่างบัญชี<br>สถานะ : เสร็จสมบูรณ์<br>โอนเงินระหว่างบัญชี<br>สถานะ : กำลังคำเนินการ                    |
| <ul> <li>¥ัอความล่าสุค</li> <li>ทุ้น Cash (STT)</li> <li>เลขบัญชี 1-14258-1</li> <li>1-23456-7</li> <li>หุ้น Cash (STT)</li> <li>เลขบัญชี 1-14258-1</li> <li>1-23456-7</li> </ul>                           | ดูทั้งหมด ><br>โอนเงินระหว่างบัญชี<br>สถานะ : เสร็จสมบูรณ์<br>โอนเงินระหว่างบัญชี<br>สถานะ : กำลังคำเนินการ                    |
| <ul> <li>พ้อความล่าสุค</li> <li>ทุ้น Cash (STT)</li> <li>เลขบัญชี 1-14258-1</li> <li>1-23456-7</li> <li>ทุ้น Cash (STT)</li> <li>เลขบัญชี 1-14258-1</li> <li>1-23456-7</li> <li>แอปพลิเคชันลงทุน</li> </ul> | ดูทั้งหมด ><br>โอนเงินระหว่างบัญชี<br>สถานะ : เสร็จสมบูรณ์<br>โอนเงินระหว่างบัญชี<br>สถานะ : กำลิงคำเนินการ<br>แอน่ทั้งหมด >   |
| <ul> <li>พัย Cash (STT)</li> <li>เลขบัญชี 1-14258-1</li> <li>1-23456-7</li> <li>ทุ้น Cash (STT)</li> <li>เลขบัญชี 1-14258-1</li> <li>1-23456-7</li> <li>เอบปพลิเคชันลงทน</li> </ul>                         | ดูทั้งหมด ><br>โอนเงินระหว่างบัญชี<br>สถานะ : เสร็จสมบูรณ์<br>โอนเงินระหว่างบัญชี<br>สถานะ : ท่าลังค่าเป็นการ<br>เเอนทั้งหมด > |

| 2. กดเลือกเ                                                                                                    | រារ៉           |
|----------------------------------------------------------------------------------------------------|----------------|
| "จัดการอุปก                                                                                                    | รณ์"           |
| 11:25                                                                                                    | ::!! 🍣 🚧       |
| າມບູອື່น ໆ                                                                                                    |                |
| 🚖 การแจ้งเตือนผ่านอีเมล                                                                                                    | >              |
| การตั้งค่าอุปกรณ์                                                                                                    |                |
| 📾 จัดการอุปกรณ์                                                                                                    | >              |
| ใช้งาน Touch ID หรือ Face ID<br>ลายนั่วมือหรือการสแกนใบหน้าจะเป็นไปตามการดังค่า<br>ของทานเท่านั้น                                                                                                    | าบนอุปกรณ์     |
| 🌐 ภาษา                                                                                                    | ТН             |
| ช่วยเหลือ                                                                                                    |                |
| 🖓 ติดต่อเรา                                                                                                    | >              |
| 🕑 นโยบายความเป็นส่วนตัว                                                                                                    | >              |
| 🗐 ข้อตกลงและเงื่อนไขการใช้งาน                                                                                                    | >              |
| 🗍 เวอร์ชื่น                                                                                                    | 1.2.35         |
| ออกจากระบบ                                                                                                    |                |
| <ul> <li>๙</li> <li>๙</li> <li>๙</li> <li>๙</li> <li>๙</li> <li>๙</li> <li>๙</li> <li>๙</li> <li>๙</li> <li>๙</li> <li>๙</li> <li>๙</li> <li>๙</li> <li>๙</li> <li>๙</li> <li>๙</li> <li>๙</li> <li>๙</li> <li>๙</li> <li>๙</li> <li>๙</li> <li>๙</li> <li>๙</li> <li>๙</li> <li>๙</li> <li></li> <li></li> <li><td>•••<br/>0 อื่นๆ</td></li></ul> | •••<br>0 อื่นๆ |

# สามารถลงทะเบียนอุปกรณ์ได้สูงสุด 10 อุปกรณ์ กรณีต้องการลบอุปกรณ์ กดปุ่ม เพื่อลบอุปกรณ์ที่ไม่ต้องการใช้งานแล้วออก

| 3:51    |                                           | •11 4G 🗩 |
|---------|-------------------------------------------|----------|
| <       | การจัดการอุปกรณ์                          | *        |
| อุปกรณ์ | ปัจจุบัน                                  |          |
|         | iPhone 13 Pro                             |          |
| อุปกรณ์ | ทั้งหมดที่เชื่อมกับบัญชี                  |          |
|         | My Phone<br>ใช้งานล่าสุด 2 ชั่งโมงที่แล้ว | Î        |
|         |                                           |          |
|         |                                           |          |
|         |                                           |          |
|         |                                           |          |
|         |                                           |          |
|         |                                           |          |
|         |                                           |          |
|         |                                           |          |
|         |                                           |          |